## MENÜS

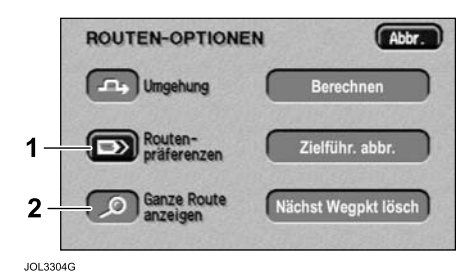

Über die Menüs können die verschiedenen Systemfunktionen aktiviert werden. Als Beispiel ist oben das Menü "Routen-Optionen" dargestellt.

• Die gewünschte Menüoption wird durch Berühren der Taste (1) ausgewählt.

Nach Auswahl einer Menüoption wird das nächste Untermenü bzw. der nächste Bildschirm angezeigt. Kann eine Menüoption gerade nicht ausgewählt werden, ist sie deaktiviert (**2**).

**Hinweis:** Zum Auffinden eines bestimmten Menüs siehe **Navigationsmenüstruktur** auf Seite 10.

## NAMENSLISTEN

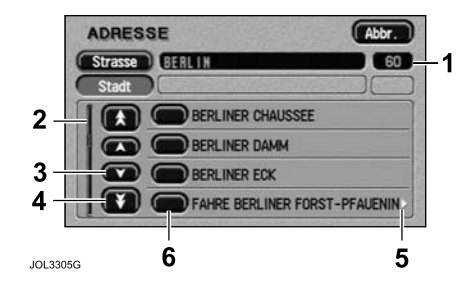

Namenslisten (z. B. Straßen, Orte oder Sonderziele) werden wie im obigen Beispiel angezeigt. Es wird die Anzahl der in der Liste enthaltenen Namen angezeigt (1); außerdem wird die aktuelle Position in der Liste durch den Anzeiger (2) angegeben.

- Zum Durchblättern der Liste von Name zu Name eine der Tasten mit dem einfachen Pfeil (3) berühren (mit den Doppelpfeiltasten [4] wird die Liste seitenweise durchgeblättert).
- Um den Rest eines langen Eintrags anzusehen, eine beliebige Stelle im Text berühren. Das Symbol (5) am Anfang oder Ende der Zeile zeigt an, dass noch mehr Text vorhanden ist.
- Zum Auswählen eines Eintrags aus der Liste die betreffende Taste (6) berühren.